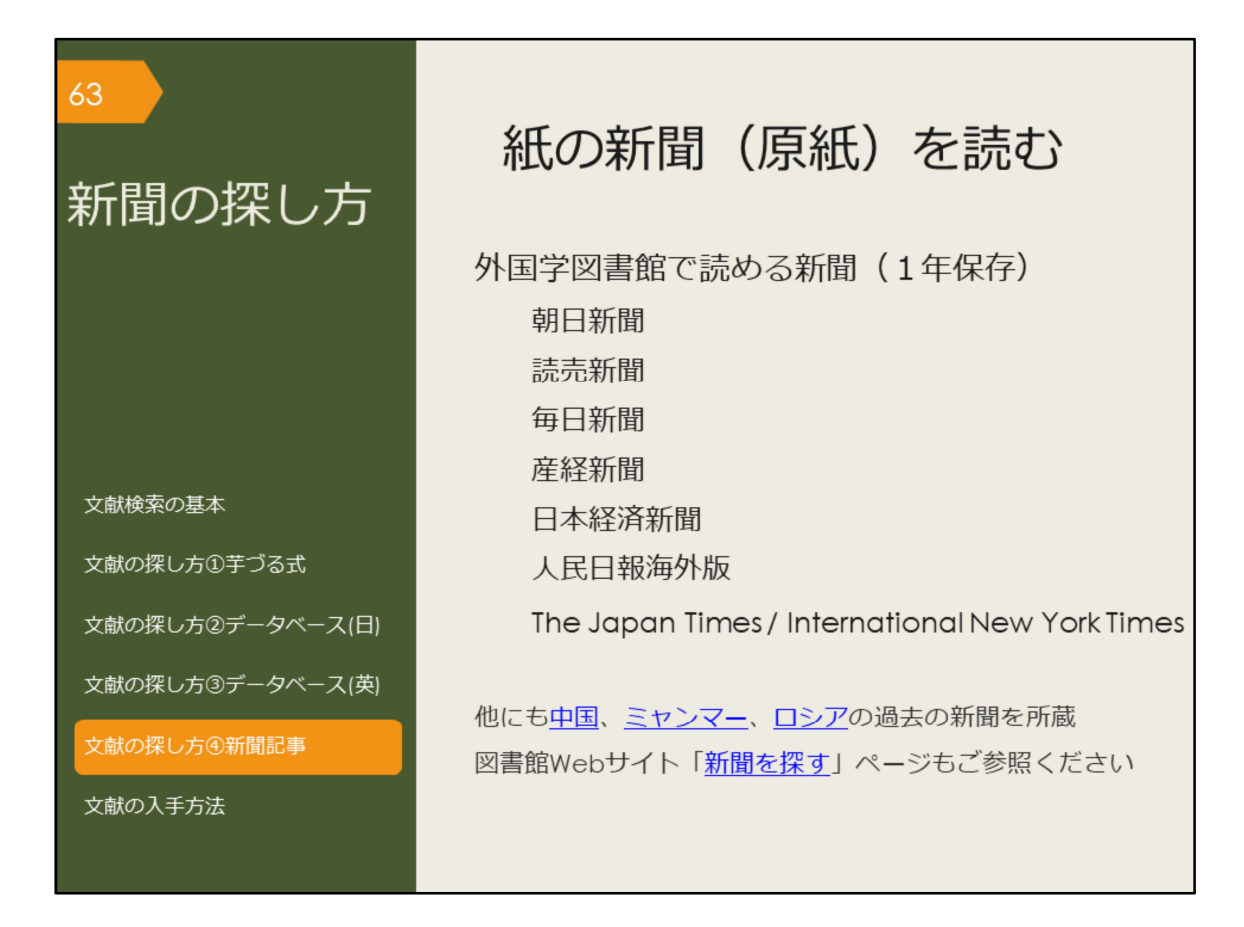

次は、新聞記事の探し方です。

最新の情報、ある事柄の歴史的な変遷や経緯を知るには新聞記事を調べてみると 良いでしょう。

紙の新聞は、外国学図書館4階新聞コーナーで読むことができます。バックナン バーは、外国学図書館で最近1年分のみ保存しています。それ以前の記事は新聞 データベースで探しましょう。

【中国】

https://www.library.osaka-u.ac.jp/gaikoku/newspaper\_china/

【ミャンマー】

https://www.library.osaka-u.ac.jp/gaikoku/newspaper\_myammar/

【ロシア】 https://www.library.osaka-u.ac.jp/gaikoku/newspaper\_russia/

【新聞を探す】 https://www.library.osaka-u.ac.jp/research\_newspaper/

| 64 新聞                                                                        | データベ                                      | ースのアク       | ウセス方法 |  |
|------------------------------------------------------------------------------|-------------------------------------------|-------------|-------|--|
| <u>大阪大学附属図</u><br>クイックサーチ<br>武書検索 電子ジ<br>よく使われるタイトル<br>主題分野から探す<br>資料タイプから探す | <u>書館Webサイト</u><br>**-ナル 電子ブック データペー<br>, | -ス<br>ためて検索 | ₫     |  |

図書館で保管している原紙以外にもデータベースで利用できる新聞がいくつかあります。

附属図書館Webサイトから、図のようにしてアクセスできます。

| ∞ 阪大契約の主な新聞データベース |                         |                   |                             |   |
|-------------------|-------------------------|-------------------|-----------------------------|---|
|                   |                         |                   |                             |   |
|                   |                         | 誌名                | データベース名                     |   |
|                   | 日本の新聞                   | 朝日新聞              | 朝日新聞クロスサーチ                  |   |
|                   |                         | 読売新聞              | 読売新聞 ヨミダス歴史館 🔒              |   |
|                   |                         | 毎日新聞              | 毎日新聞マイ索  風                  |   |
|                   |                         | 日本経済新聞            | 日経テレコン21 🔒                  |   |
|                   | 海外の新聞                   | 人民日報              | People's Daily              |   |
|                   |                         | New York<br>Times | New York Times collection 🛽 |   |
|                   | 世界各国の新聞や雑誌を<br>まとめて検索可能 |                   | ProQuest Central 🛽 🔒        |   |
|                   |                         |                   | Press Reader  😢             |   |
| ₿₹                | <b>?</b> ークは、リモートアクセ    | ス(学外・自宅か          | らの利用)が可能であることを表す            | 5 |

阪大で使える主な新聞データベースを表にしました。収録内容や収録期間、検索 対象を確認し、調べたい事柄によって使い分けましょう。

例えば、毎日新聞マイ索では、1872年創刊から1986年までは紙面のPDFイメージが収録されていますが、キーワード検索の対象は大きな事件の記事の見出しのみです。1987年以降は記事をテキストで収録しているため、記事の見出しと記事の全文をキーワードで検索できます。

キーワード検索以外には、日付検索があり、何年何月何日の新聞が読みたい、といった調べ方が可能です。

また、東京本社版や大阪本社版、地方版といった違いがあり、それぞれ収録範囲 が異なるなど、複雑なので、利用の際には各データベースのヘルプを確認しま しょう。

毎日新聞に掲載されていたはずなのに見つからない、という場合は、収録期間や 検索対象から外れている可能性があります。データベースも万能ではありません ので、使い方には注意が必要です。

なお、Rマークがついているものは、自宅からも利用できるデータベースです。 現在、このリストにある新聞やデータベースはすべてリモートアクセスが可能で す。「キャンパス外から電子リソースを使う」ページからアクセスして使いま しょう。

| 66 Press Rea                                    | derで親                    | <b>斤間・</b> 染                                            | t誌を読                                                                            | 売む                                 |
|-------------------------------------------------|--------------------------|---------------------------------------------------------|---------------------------------------------------------------------------------|------------------------------------|
| カタログ         おすすめ         その他 ×           press | sreader 🍦                | Q 0717 9127                                             | <b>vz</b> :                                                                     |                                    |
| 注目                                              |                          | 全て                                                      | 表示〉                                                                             |                                    |
| <image/>                                        | Kevis<br>Geographi<br>La | Alt countries v                                         | ()<br>()<br>()<br>()<br>()<br>()<br>()<br>()<br>()<br>()<br>()<br>()<br>()<br>( | 言語での<br>込みが可能                      |
| Guardian Dark day                               | Categories               |                                                         |                                                                                 |                                    |
| the                                             | E D LGBTQ                | □ アート     □ アート     □ マート     □ マート     □ マート     □ マート | ☆ アウトドア                                                                         | ⑤ エンターテインメント・テレビ   ⑥ コンピュータ・テクノロジー |
|                                                 | ③ スポーツ                   | 🐹 デザイン                                                  | □ ===                                                                           | ▲ ビジネス・経済                          |
|                                                 | <b>ふ</b> ファッション          | ⊖ ポート・航空                                                | 🜷 ホーム・ガーデン                                                                      | M <sup>R</sup> 健康・フィットネス           |
| 分野別での                                           | @ 写真                     | 😚 動物・ペット                                                | 🗷 地域生活                                                                          | ◎ 女性向け                             |
| 快糸もり能                                           | 宗教・スピリチュアル               | 28 家庭と育児                                                | <b>《</b> 旗行                                                                     | 9月1日の日本                            |
|                                                 | 888 科学歴史<br>             | □ 日動車                                                   | 6 8 mm                                                                          | 置 食品・料理                            |

Press Readerでは、世界各国の新聞や一般雑誌を閲覧することができます。 閲覧できるのは、当日~90日前までの分です。

※データベース一覧ページに紀伊國屋書店作成の簡易マニュアルあり

| 67 新聞記事                                                                                                    | 事(英語)を検索する                                                                                                    |    |
|----------------------------------------------------------------------------------------------------|----------------------------------------------------------------------------------------------------|----|
|                                                                                                    |                                                                                                    |    |
| myanmar coup                                                                                                    |                                                                                                    |    |
| 結果 51,275 件                                                                                                    | 検索の変更                                                                                                    | 巨梭 |
| 並べ替え条件:<br>関連度 ~<br>絞込み<br>O Wire Feeds (電信記事) を除く<br>O 全文<br>O 査読済み                                                                     | □ 1-20を選択<br>Pear of prosecution and power hungry: What drove<br>Myanmar's coup?: MYANMAR COUP<br>EFE News Service; Madrid [Madrid]. 13 Feb 2021.<br>why the head of Myanmar's armed forces, Min Aung Hlaing, led a coup<br>against the<br>opened Myanmar to the possibility of a democratic transition following<br>decades<br>between 1962-2011. One of the biogest question marks over the latest                                                                                                    | Σ  |
| <ul> <li>発信元のタイプ へ</li> <li>学術誌 (1,917)</li> <li>書籍 (10)</li> <li>オーディオおよびビデオ作品 (12)</li> <li>学位論文 (813)</li> <li>新聞 (20,731)</li> </ul> | 2       Image: Second Second Se | ζ  |

ProQuest Centralでも新聞記事を検索することができます。

検索ボックスに、キーワードを入力して検索してみましょう。 「発信元のタイプ」というところを見ると、学術誌、書籍などとともに、新聞が あることが分かります。 ここの「新聞」をクリックすると、新聞記事に絞り込むことが可能です。

記事の見方、PDFダウンロード、検索結果の並び替え(古い順、新しい順など) について説明する

検索例:ミャンマーのクーデターに関する記事 myanmar coup →比較的最近の記事のみヒット(昔の新聞記事はburma表記) (myanmar OR burma) AND coup →主題「coups d'etat」で絞り込む →人物「Aung San Suu Kyi」で絞り込む

→並べ替え条件「最も古いものを最初に」で昔の記事を見る、などなど・・・

| 68               | 新聞記                    | こ事(す             | 英語)      | を検索                   | 索する       |            |
|------------------|------------------------|------------------|----------|-----------------------|-----------|------------|
|                  | est Central            |                  |          | _                     | //        | ∿ ≌ 1 0    |
| 詳細検索<br>Myanmar  | コマンドライン 検索履            | 歴 シソーラス(開連語)     | フィールドコード | 検索のヒント<br>中<br>の<br>中 | すべてのフィールド | ~          |
| ◆ 絞込み: □全文       | □ 査読済み <b>①</b> □ Wird | e Feeds(電信記事)を除く |          | 11.                   |           |            |
| 山成山.<br>開始<br>5月 | □1100/#888978_194.AE   | × 1990           |          |                       |           |            |
| 終了<br>5月         | × 29                   | × 1990           |          |                       |           |            |
|                  |                        |                  |          |                       | 検索        | フォームをクリアする |

また、詳細検索の画面に切り替えると、日付を指定して探すことができます。 何年何月何日の新聞記事を読みたい、という場合などに使ってみましょう。

検索例:1990年5月27日の総選挙で野党NLDが勝利したことを報道する記事 キーワード"Myanmar"

日付1990年5月28日~5月29日くらい

→記事" Burmese opposition wins majority in elections"などがヒット